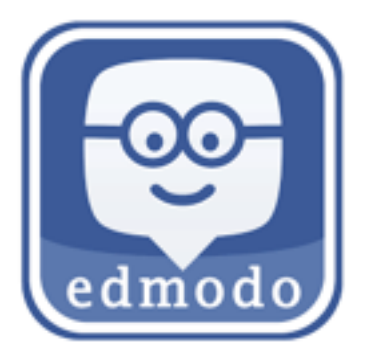

www.Edmodo.com is a social network similar to Facebook, but designed for students and teachers.

Edmodo will be used to collect your reading and lesson plan homework.

This instruction is for first-time registration only. After you create an account you can click 'Login' in the top right corner of the homepage.

Before you can create your student account, you first need to get the class code. Edward will send this to you in the first week.

- 1. Go to www.edmodo.com
- 2. Click "I'm a Student"

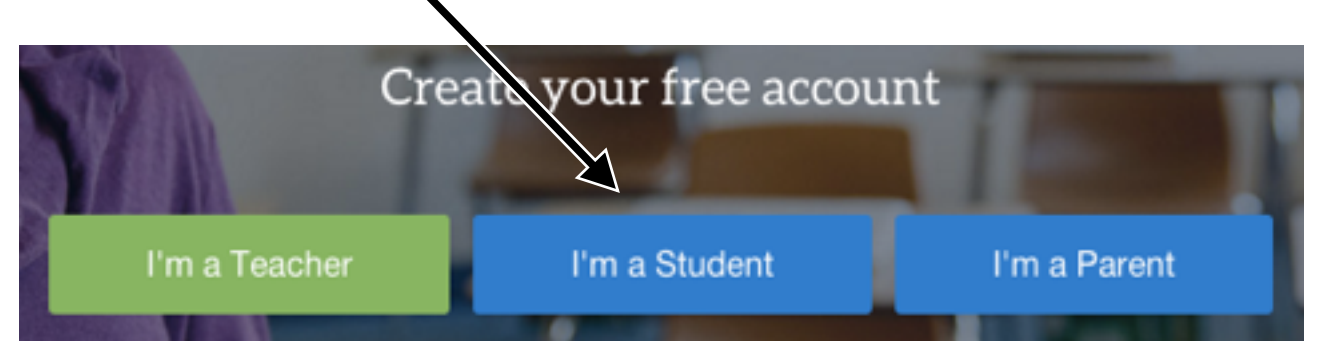

- 3. Enter registration information carefully and accurately.
- First Name: Enter your "first" name in hangul, for example 선영
- Last Name: Enter your family name in hangul, for example 윤
- Group Code: This is the 6-digit code for our class. Edward will email this to you.
- Username: Create a unique username write it down and don't forget it!
- **Email:** This is **optional** (not required), but it can be useful if you need to reset your password.
  - (you can use your email or username to log in to Edmodo don't forget it!)
- Password: Create a unique password, don't forget to write this down!
  - (this is what you will use to log in to Edmodo write it down!)
- 4. Click "Sign Up For Free"
- 5. Add a photo as your avatar!

## The second time you visit www.edmodo.com, you can click 'Login' at the top right of the homepage.

You can read more about Edmodo in the help center: https://support.edmodo.com/